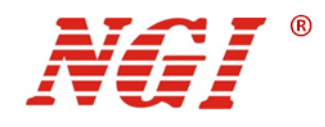

# N8310系列超级电容自放电测试仪 用户手册

©版权所有: 恩智(上海)测控技术有限公司
 http://www.ngitech.cn
 版本 V1.4
 2020-08-28

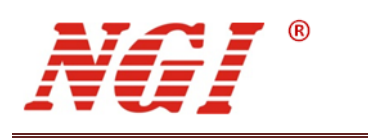

| =     |
|-------|
|       |
|       |
| * 4 * |

| 1 | 前言  | ••••• |               | 1    |
|---|-----|-------|---------------|------|
| 2 | 安全  | 说明    |               | 2    |
|   | 2.1 | 安全须知  | l             | 2    |
|   | 2.2 | 安全标识  | l             | 2    |
| 3 | 产品  | 介绍    |               | 3    |
|   | 3.1 | 简介    |               | 3    |
|   | 011 | 3.1.1 | 特点介绍          | 3    |
|   | 3.2 | 机型概览  |               | 4    |
|   |     | 3.2.1 | 基本参数          | 4    |
|   |     | 3.2.2 | 开箱检查          | 4    |
|   |     | 3.2.3 | 产品尺寸          | 5    |
|   | 3.3 | 面板介绍  |               | 6    |
|   |     | 3.3.1 | 前面板介绍         | 6    |
|   |     | 3.3.2 | 后面板介绍         | 6    |
|   | 3.4 | 接线端子  |               | 7    |
|   | 3.5 | 控制端子  | ·             | 7    |
|   | 3.6 | 产品连线  |               | 8    |
|   | 3.7 | 出厂参数  | ·设置           | 8    |
| 4 | 功能  | 与特性   |               | 9    |
|   | 4.1 | 控制模式  |               | 9    |
|   | 4.2 | 自放电测  | 试             | 9    |
| 5 | 软件  | 安装及使  | 用介绍           | .10  |
|   | 5.1 | 软件运行  | 环境            | .10  |
|   | 5.2 | 测控软件  | 安装及卸载         | .10  |
|   |     | 5.2.1 | 安装            | .10  |
|   |     | 5.2.2 | 卸载            | .11  |
|   | 5.3 | 与上位机  | (PC)连接方法及准备工作 | . 11 |
|   |     | 5.3.1 | 端口连接          | . 11 |
|   |     | 5.3.2 | 禁止操作系统待机模式    | . 11 |
|   |     | 5.3.3 | 设置网络 IP 地址段   | .13  |
|   | 5.4 | 启动软件  |               | .18  |
|   | 5.5 | 未联机界  | 面             | .18  |
|   | 5.6 | 联机操作  | ·             | .19  |
|   |     | 5.6.1 | 通讯设置          | .19  |
|   |     | 5.6.2 | 软件设置          | .20  |
|   |     | 5.6.3 | 联机界面          | .21  |
| 6 | 功能  | 操作    |               | .22  |

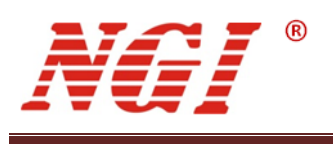

|   | 6.1 | 设置测词  | 式参数      | 22 |
|---|-----|-------|----------|----|
|   |     | 6.1.1 | 测试时长     | 22 |
|   |     | 6.1.2 | 充电参数     | 22 |
|   |     | 6.1.3 | 取样参数     | 23 |
|   | 6.2 | 测试    |          | 23 |
|   |     | 6.2.1 | 开始测试     | 23 |
|   |     | 6.2.2 | 停止测试     | 23 |
|   |     | 6.2.3 | 更新参数     | 23 |
|   |     | 6.2.4 | 导出数据     | 23 |
|   |     | 6.2.5 | 放电       | 24 |
|   | 6.3 | 历史数据  | 居        | 24 |
|   |     | 6.3.1 | 界面       | 24 |
|   |     | 6.3.2 | 搜索数据     | 25 |
|   |     | 6.3.3 | 显示内容     | 25 |
|   |     | 6.3.4 | 图形曲线区操作  | 27 |
| 7 | 维护  | 与校准   |          |    |
|   | 7.1 | 保修服务  | ξ        |    |
|   | 7.2 | 保修限制  | i]       |    |
|   | 7.3 | 日常维护  | <u>۵</u> |    |
|   | 7.4 | 故障自松  | <u> </u> |    |
|   | 7.5 | 返厂维修  | 备        | 29 |
| 8 | 主要  | 技术指标  | <u>.</u> |    |

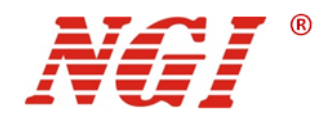

# 1 前言

#### 尊敬的用户:

非常感谢您选择恩智(上海)测控技术有限公司(以下简称 NGI) N8310 系 列超级电容自放电测试仪(以下简称 N8310)。以下为您做相关介绍:

#### 关于公司

本公司主要从事仪器仪表、电子产品、机械设备、自动测试系统、计算机软件、自动控制设备、自动监控报警系统的设计、安装、销售、维修,软件测试,从事货物及技术的进出口业务等。恩智测控(NGI)为智能设备与测控仪器的专业制造商,始终秉持"以客户为中心,以奋斗者为本"的企业宗旨,致力于信息化制造、科学实验、教育科研等相关领域测控解决方案的研究与探索。通过不断深入接触并了解各相关行业的测控与电子电路技术需求,持续投入研发并向各行业合作伙伴提供具有竞争力的解决方案,NGI 已经拥有了广泛的测控和电子技术类产品线,合作伙伴遍布多个行业领域。NGI 持续的研发投入和对产业发展的追踪,寄望于为客户提供贴心的技术服务和应用体验,为智能制造业的发展做出应有的贡献。十年来,NGI 始终发扬"团结协作,勇攀高峰"的团队精神,不断推出尖端测控技术和产品,在多个领域保持技术领先地位。

NGI 与多所高校和科研机构保持紧密合作关系,与众多行业龙头企业保持紧密联系。我们努力研发高质量、技术领先产品以及高端技术,并不断探索新行业测控解决方案。NGI 公司作为国内知名的电子电路与测控技术方案提供商,近年来影响力不断提高,其自主研发生产的系列超级电容测试仪器,系统,解决方案更是业界翘楚。感谢您给予我们的相关支持,未来,我们将以最好的精神面貌去迎接更大的挑战。

#### 关于用户使用手册

本手册版权归 NGI 所有,适用于 NGI N8310 系列超级电容自放电测试仪, 内容包括 N8310 的安装、操作及规格等详细信息。由于仪器不断升级,本手册 是以"现状"提供,且可能会在将来的版本中不经通知而被修改。为实现技术上 的准确性,NGI 已仔细审查本文件;但是对本手册包含的信息的准确性不作任何 明示或者默示的保证,并对其错误或是由提供、执行和使用本手册所造成的损害 不承担任何责任。

同时为了保证安全以及 N8310 的正确使用,请仔细阅读手册,特别是安全 方面的注意事项。

请妥善保管手册,以便使用时查阅。

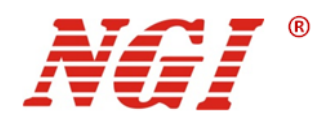

# 2 安全说明

在操作和使用仪器过程中,请严格遵守以下安全须知。不遵守以下注意事项或本手册中 其它章节提示的特定警告,可能会削弱设备所提供的保护功能。

对于用户不遵守这些注意事项而造成的后果, NGI 不负任何责任。

## 2.1 安全须知

| 请可靠接地     | 开启仪器前,请确认仪器可靠接地以防电击         |
|-----------|-----------------------------|
| 确认保险管     | 确保已安装了正确的保险管                |
| 勿打开仪器外壳   | 操作人员不得打开仪器外壳;非专业人员请勿进行维修或调整 |
| 勿在危险环境中使用 | 请勿在易燃易爆环境下使用本仪器             |

## 2.2 安全标识

本仪器外壳、手册所使用国际符号的解释请参考下表。

表 2-1

| 符号         | 意义     | 符号      | 意义     |
|------------|--------|---------|--------|
|            | 直流电    | Ν       | 零线或中性线 |
| 2          | 交流电    | L       | 火线     |
| R          | 交直流电   |         | 电源开    |
| 3 <b>~</b> | 三相电流   | 0       | 电源关    |
| <b>-</b>   | 接地     | Ģ       | 备用电源   |
| ŧ          | 保护性接地  | р       | 按钮开关按下 |
| ,<br>,     | 接外壳或机箱 |         | 按钮开关弹出 |
| 4          | 信号地    | A       | 小心电击   |
| WARNING    | 危险标志   |         | 高温警告   |
| Caution    | 小心     | $\land$ | 敬生言口   |

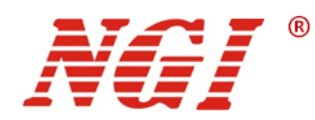

# 3 产品介绍

## 3.1 简介

N8310 超级电容自放电测试仪为 NGI 公司针对超级电容自放电测试专门开发的一款分析与诊断仪器。N8310 由测试仪器、上位机软件和测试治具三部分组成,可测试各种类型超级电容在设定电压条件下的自放电参数。N8310 可广泛应用于超级产品的研发、生产、品质检验等环节,具有高性价比、小体积、高精确度等优点。

#### 3.1.1 特点介绍

- 可测自放电范围为 0-6V
- 高精度电压测量,分辨率高达24位,测量精度高达0.02%
- 高达 1A 的恒压充电电流,满足绝大部分超级电容对测试速度的要求
- 多达 24 个独立测量通道
- 强大的监测与分析软件,支持多种协议(LAN, RS485 等),方便系统集成
- 灵活的记录采集设置,可导出所有测试数据,方便研究分析

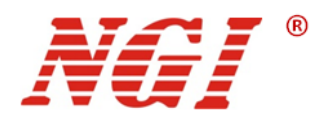

## 3.2 机型概览

#### 3.2.1 基本参数

下表描述了每个型号的基本参数特点。

| 表 3-1 | 基本参数 |
|-------|------|
|-------|------|

| 型号    | 电压 | 电流 | 功率 | 通道数 |
|-------|----|----|----|-----|
| N8310 | 6V | 1A | 6W | 24  |

#### 3.2.2 开箱检查

收到 N8310 后,请按以下步骤对设备进行检查:

● 检查运输过程中是否造成损坏,若包装箱或保护垫严重破损,请立即与 NGI 授权 经销商或售后服务部门联系。

注意: 在未获得肯定答复之前, 请勿将设备寄回。

● 检查附件

确认您在收到 N8310 的同时收到以下附件:

| N8310附件  | 说明           |
|----------|--------------|
| 电源线与保险管  | 接入220V交流电源   |
| 测试夹具     | 用于连接测试       |
| 3PIN绿色端子 | 连接PC         |
| 网线       | 连接PC         |
| U盘       | 用户手册、软件与技术信息 |
| 合格证      | 合格证明         |

表 3-2 附件

若存在缺失或损坏,请立即与 NGI 授权经销商或售后服务部门联系。

 检查整机若 N8310 机箱破损或工作异常,请立即与 NGI 授权经销商或售后服务部 门联系

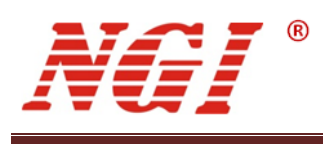

# 3.2.3 产品尺寸

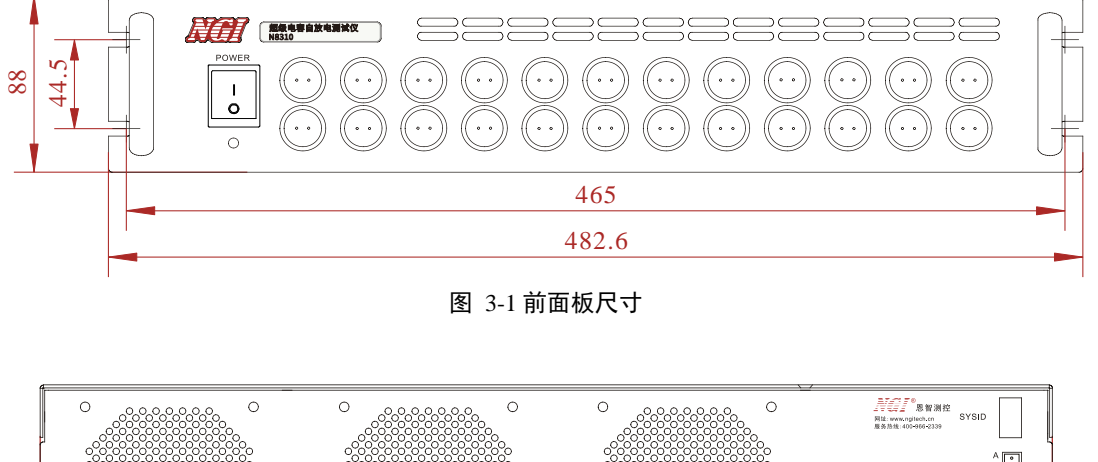

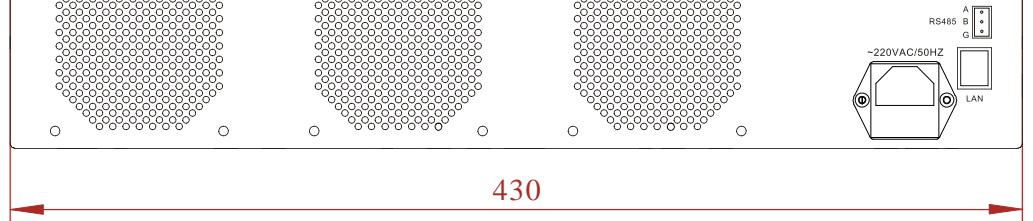

图 3-2 后面板尺寸

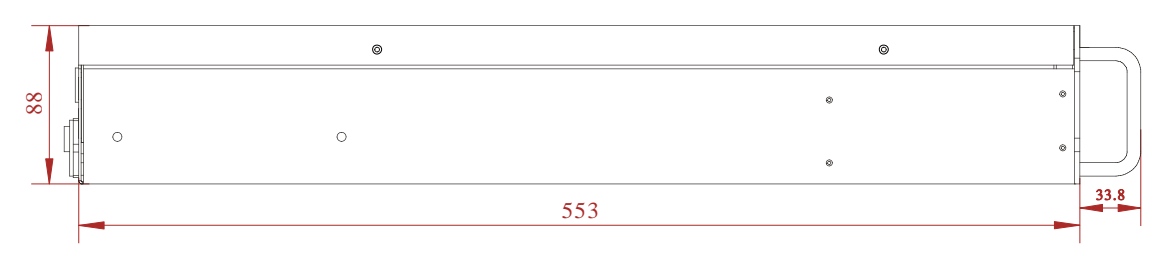

图 3-3 机箱侧视尺寸

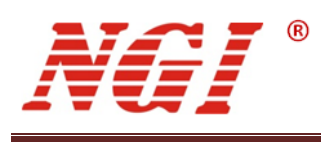

- 3.3 面板介绍
- 3.3.1 前面板介绍

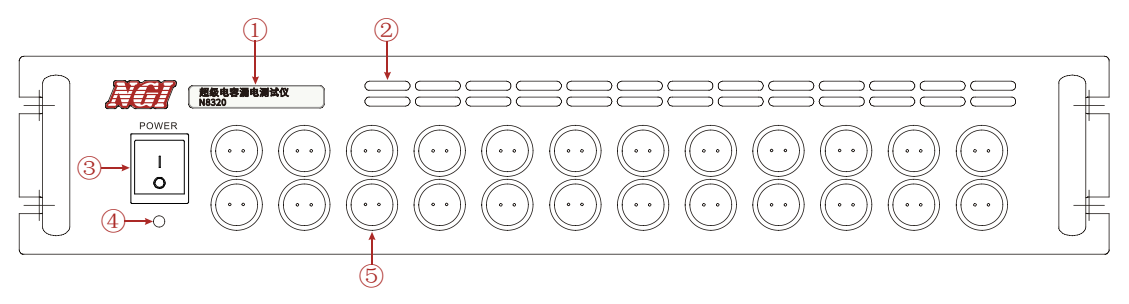

#### 图 3-4 N8310 前面板

#### 下表是 N8310 前面板说明:

| 表 3-3 |
|-------|
|-------|

| 标识 | 名称        |
|----|-----------|
| 1  | 产品名称及型号标识 |
| 2  | 通风口       |
| 3  | 电源开关      |
| 4  | 电源指示灯     |
| 5  | 接线端子      |

## 3.3.2 后面板介绍

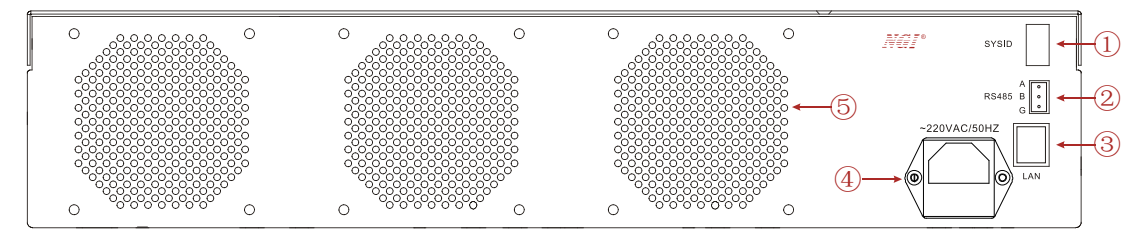

图 3-5 N8310 后面板

下表是 N8310 后面板说明:

| 标识 | 名称            |
|----|---------------|
| 1  | 拨码开关          |
| 2  | RS485 接口      |
| 3  | 以太网口          |
| 4  | AC220V 电源输入插座 |
| 5  | 散热孔           |

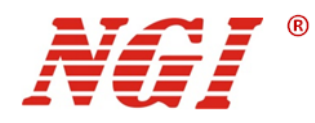

3.4 接线端子

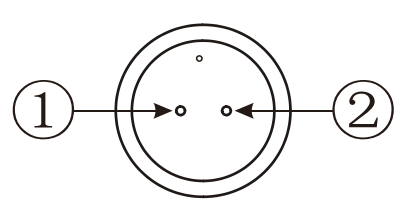

图 3-6 N8310 接线端子

下表是 N8310 接线端子说明:

| 表 3-5 |    |      |  |  |
|-------|----|------|--|--|
| 标识    | 名称 | 功能   |  |  |
| 1     | V+ | 功率线+ |  |  |
| 2     | V- | 功率线- |  |  |

## 3.5 控制端子

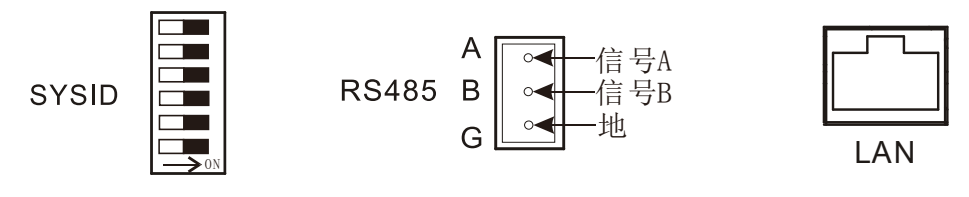

图 3-7 N8310 控制端子

SYSID 为仪器地址(485 通讯),用一个 6 位的拨码开关控制,拨到 ON 表示 1,否则表示 0,1~6 为低位到高位。SYSID 设置以后,需重新上电才能生效。

N8310 系列支持 LAN 和 RS485 通讯。RS485 的 A、B 分别表示信号 A、信号 B,G 表示信号地。

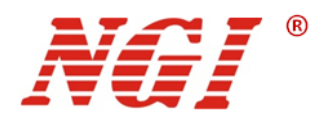

# 3.6 产品连线

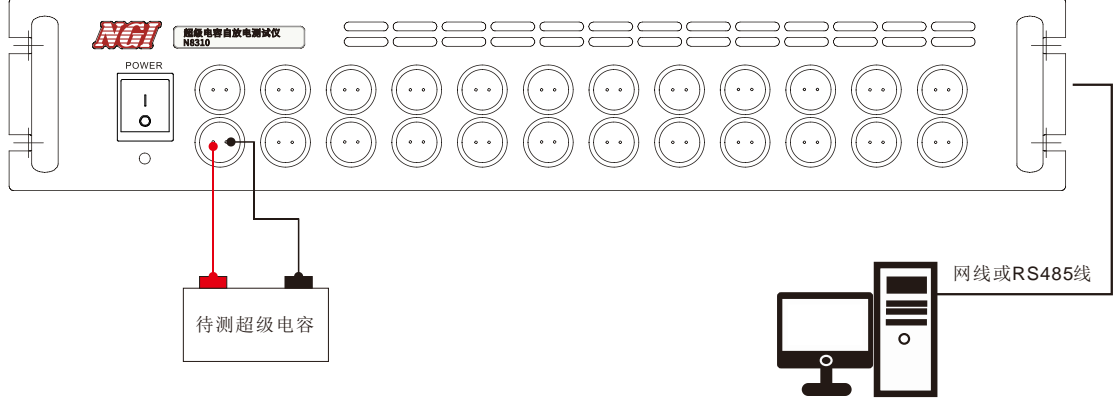

#### 图 3-8 连线示意图

使用N8310之前,应按照上图所示,正确连接线缆。PC机可通过网线或RS485线连接测试主机。待测超级电容采用2线制方式连接至测试通道。

# 3.7 出厂参数设置

N8310 详细出厂设置参数如下表所示:

表 3-6 出厂参数

| 设置选项         | N8310 默认参数    |
|--------------|---------------|
| 通讯接口         | LAN/RS485     |
| 网络接口默认 IP 地址 | 192.168.0.123 |
| 串口默认波特率      | 115200        |
| 测试开关         | OFF           |

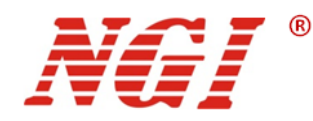

# 4 功能与特性

本章对 N8310 的主要功能与特性进行说明。阅读本章,您将对 N8310 系列超级电容 自放电测试仪有更深的认识。

## 4.1 控制模式

N8310 采用远程控制模式,系统提供的上位机软件通过 LAN 或 RS485 控制 N8310,并生成数据报表和数据分析。

## 4.2 自放电测试

电容充电到恒定电压,放置一段时间后两端的压降会减少。N8310用于监控电容两端压降的变化。

N8310 自放电测试的工作曲线如图 4-1 所示:

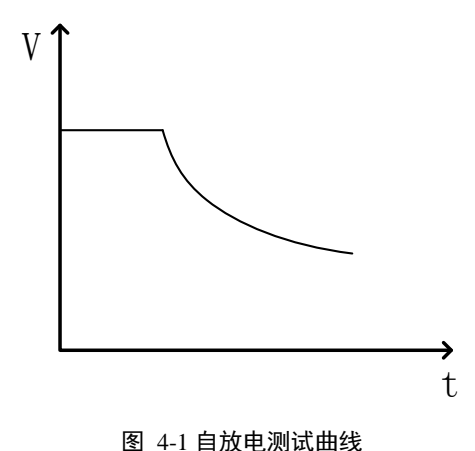

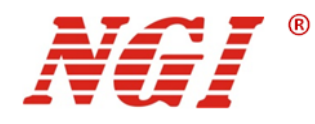

# 5 软件安装及使用介绍

# 5.1 软件运行环境

为了更好的发挥系统性能,推荐以下计算机配置:

- CPU: 2.0G 双核以上
- 内存:4G以上
- 硬盘: 80G 以上
- 端口: 网口
- 操作系统: Microsoft Windows 7 及以上

## 5.2 测控软件安装及卸载

#### 5.2.1 安装

在安装 U 盘中的"应用程序"文件夹下找到安装程序"N8310\_setup.exe",双击此文件 进入安装向导,按提示点击"下一步",直到安装完毕,软件自动在桌面上创建快捷方式。

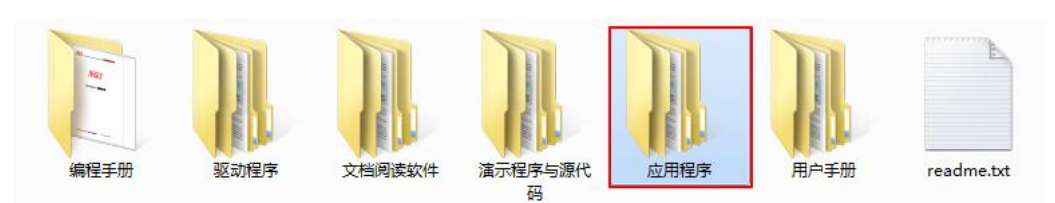

图 5-1

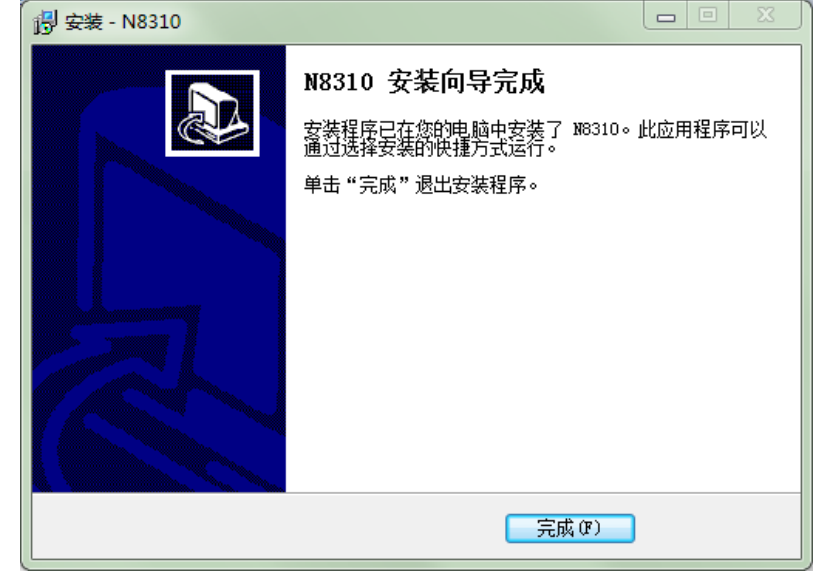

图 5-2 软件安装完成界面

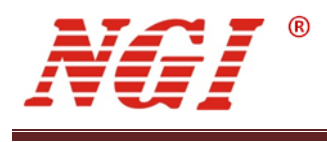

5.2.2 卸载

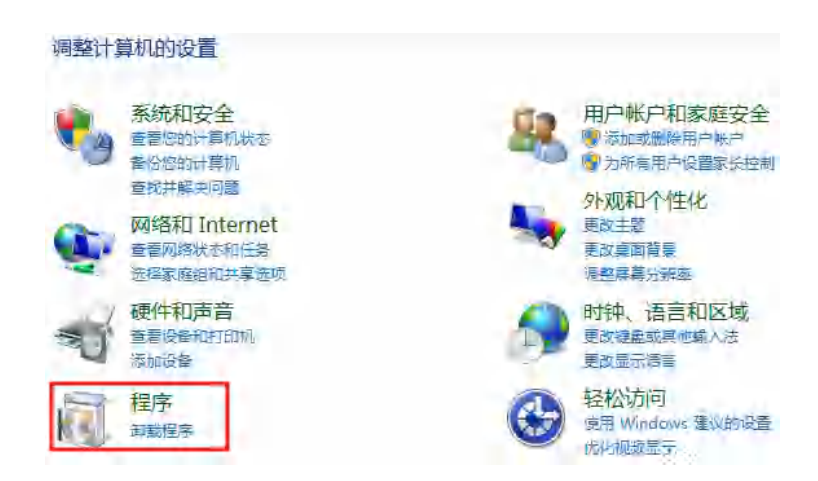

打开控制面板,点击"卸载程序",找到目标程序,双击卸载程序。

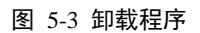

# 5.3 与上位机(PC)连接方法及准备工作

#### 5.3.1 端口连接

将网线一端插入 PC 网口,另一端插入设备 LAN 口。

#### 5.3.2 禁止操作系统待机模式

■ Windows7 设置

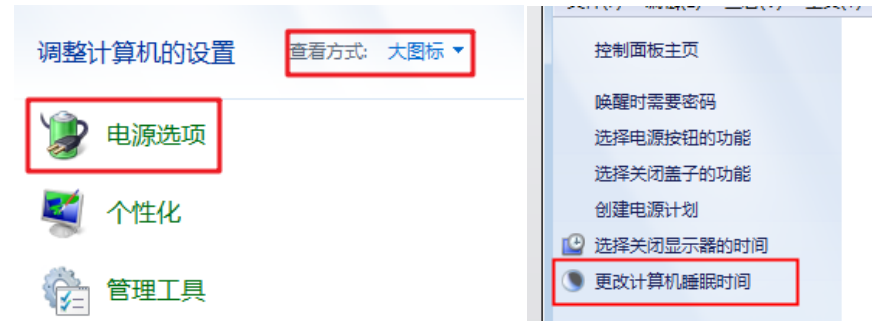

图 5-4 电源选项设置

选择"开始"菜单,点击"控制面板",进入"电源选项"。更改计算机睡眠时间,将"使 计算机进入睡眠状态"修改为"从不",修改完成后点击"保存修改"按钮。

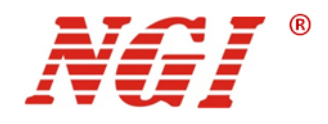

| 更改计划的设置: 平衡 选择希望计算机使用的睡眠设 | 置和显示设置。 |   |  |
|---------------------------|---------|---|--|
|                           | 从不      | - |  |
| 使计算机进入睡眠状态;               | 从不      | - |  |
| 更改高级电源设置(C)               |         |   |  |

图 5-5 更改计算机睡眠时间

#### ■ Windows10 设置

选择"开始"菜单,点击"设置"图标,进入 Windows 设置页面,然后点击"系统"

| R       |                   |          |          | Windo                  | ws 设置 |                           |
|---------|-------------------|----------|----------|------------------------|-------|---------------------------|
|         | Windows 附件        | ×        |          | 本快迟平                   |       | 0                         |
| Ľ       | Windows 管理工具      | ~        |          | 巨戏设直                   |       | ~                         |
| <u></u> | Windows 轻松使用      | × (      | 旦        | 系统显示器 声音 通知 由源         |       | <b>设备</b><br>蓝牙 打印机 鼠标    |
| -       | Windows 系统        | ~        |          | TELLING ( ) HIC ( LINK |       | 2000 20100                |
| ŝ       | WinPcap           | ~        |          |                        |       | 网络和 Internet              |
| Φ       | Wireshark<br>最近添加 |          | _        | 连接 Anarola 设督、IPhone   |       | WI-FI、 GTT保工(、 VPIN       |
|         |                   |          | <u> </u> | <b>个性化</b><br>背最、锁屏、颜色 |       | <b>应用</b><br>卸载、默认应用、可选功能 |
|         |                   | 图 5 6 由派 | 百法 西     | <b>公</b> 罢             |       |                           |

图 5-6 电源选项设置

点击"电源和睡眠"按钮,将以下选项修改为"从不"。

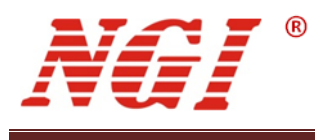

| ← 设置            | ×                         |
|-----------------|---------------------------|
| 命 主页            | 电源和睡眠                     |
| <b>査找设置</b> の   | 屏幕                        |
| 系统              | 在接通电源的情况下,经过以下时间后关闭       |
| □ 通知和操作         | 从不 ~                      |
| ∂ 专注助手          | 睡眠                        |
| ① 电源和睡眠         | 在接通电源的情况下,电脑在经过以下时间后进入睡眠状 |
| □ 存储            | æ<br>                     |
| 🖓 平板模式          |                           |
| <b>闫</b> :多任务处理 | 相关设置                      |
| 日 投影到此电脑        | 其他电源设置                    |

图 5-7 更改电源和睡眠设置

#### 5.3.3 设置网络 IP 地址段

设备出厂 LAN 口的 IP 为 "192.168.0.XXX" (XXX 为 0~255 之间),在使用时,需要 将 PC 的 IP 指定到设备相同网段(但不能和设备 IP 相同)。这里以将 PC 网卡 IP 修改为 "192.168.0.12" 做说明。

#### ■ Windows7 设置

选择"开始"菜单,"控制面板",点击"查看网络状态和任务"。然后点击"本地连接", 点击"属性",找到"Internet协议版本4(TCP/IPv4)",双击进行配置。

| ● 💷 ▶ 控制面版 ▶                                                                                                    |                                                                                                    |
|----------------------------------------------------------------------------------------------------|----------------------------------------------------------------------------------------------------|
| 调整计算机的设置                                                                                                    | 查看方式: 美剧 -                                                                                                    |
| <ul> <li>奈統和安全<br/>重層感的計算机状态<br/>雪份認知計算机</li> <li>重敗井解決问题</li> <li>网络和 Internet</li> <li>重層列路状志和任务</li> <li>西得氧醛缩和共享变项</li> </ul> | <ul> <li>第一部・戸和家庭安全</li> <li>◎ 添加回知●用ールー</li> <li>◎ 添加回知●用ールー</li> <li>◎ 方所有用ー设置家共控制</li> <li>外观和个性化</li> <li>● 表改主面</li> <li>● 表改直面情景</li> <li>● 感望等与分辨素</li> </ul> |
| 奋丢甘太网络信自并沿罢许按                                                                                                    | 0                                                                                                    |
|                                                                                                    | ●●●●●●●●●●●●●●●●●●●●●●●●●●●●●●●●●●●●●                                                                                                    |
| USER-20190101RV 未识别的网络<br>(此计算机)                                                                                                  | Internet                                                                                                    |
| 查看活动网络                                                                                                    |                                                                                                    |
| <b>未识别的网络</b><br>公用网络                                                                                                    | 访问类型: 无法连接到 Internet<br>连接: 🔮 本地连接                                                                                                    |

图 5-8 操作步骤

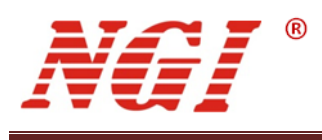

| 本地连接 状态                 |                                                             | ↓ 本地连接 属性                                                                                                    |
|-------------------------|-------------------------------------------------------------|----------------------------------------------------------------------------------------------------|
| 常规                      | 无网络访问权限<br>无 Internet 访问权限<br>已启用<br>OS:28:43<br>100.0 Mbps | 网络            全接时使用:             梁 Realtek PCIe GBE Family Controller             出注接使用下列项目 (0):             受 Microsoft 网络客户端             受 QoS 数据包计划程序             受 Microsoft 网络客户端             受 QoS 数据包计划程序             受 Microsoft 网络客户端             受 Microsoft 网络客户端             受 Microsoft 网络客户端             受 Microsoft 网络客户端             受 Microsoft 网络客户端             受 Microsoft 网络名的文件和打印机共享             受 人口和古田、协议版本 6 (TCP/IPv4)             受 人口報告望家 |
| 日本》<br>已发送<br>字节: 17,59 |                                                             | <ul> <li>○ 國研究[1] (2000/35 0 3 800/E))</li> <li>○ 發展(0)</li> <li>卸载(0)</li> <li>二 卸载(0)</li> <li>二 通述</li> <li>1 TCP/IP。该协议是默认的广域网络协议,它提供在不同的相互连接的网络上的通讯。</li> </ul>                                                                                                    |

图 5-9 操作步骤

设置 PC 的 IP 地址和 DNS 服务器地址如下图所示,点击确定。

| 果网络支持此功能,则可以<br>需要从网络系统管理员处获                                 | 获取自动指派的 IP 设置。否则,<br>得适当的 IP 设置。 |
|--------------------------------------------------------------|----------------------------------|
|                                                              |                                  |
| <ul> <li>自动获得 IP 地址(0)</li> <li>● 使用下面的 IP 地址(S):</li> </ul> |                                  |
| IP 地址(II):                                                   | 192 168 0 12                     |
| 子网摘码(0):                                                     | 255 255 255 0                    |
| 默认网关口):                                                      | 192 .168 . 0 . 1                 |
| 点动游荡 顶边 服务累损的                                                | 11.183                           |
| ● 使用下面的 Diss 服务器t                                            | 也址(3):                           |
| 首选 DMS 服务器(P)                                                | 192 168 . 0 . 1                  |
| 备用 DMS 服务器(A):                                               | a - e - ee                       |
| and the second second second                                 |                                  |

图 5-10 设置 PC 地址

#### 设定成功后,测试设备和 PC 是否正常通信:

点击"开始"菜单,搜索"cmd",点击"cmd.exe",输入"ping 192.168.0.123",执行。

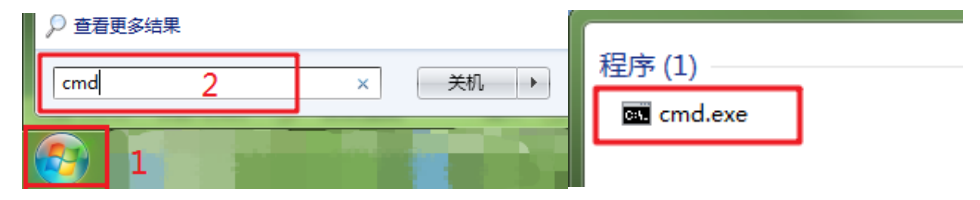

图 5-11

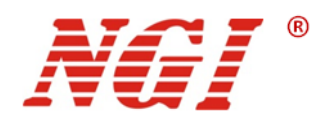

若设备可正常通信,则返回下图所示信息。

| om 管理员: C1\Windows\sj.stem32\omd.exe                                                                                           |
|----------------------------------------------------------------------------------------------------|
| Microsoft Windows [版本 6.1.7601]<br>版权所有 (c) 2009 Microsoft Corneration, 保留所有权制。                                                |
|                                                                                                    |
| C: WSers Waministrator ping 142.168.0.123                                                                                      |
| 正在 Ping 192.168.0.123 具有 32 字节的数据:<br>来自 192.168.0.123 的回复: 字节=32 时间=1ms TTL=255<br>来自 192.168.0.123 的回复: 字节=32 时间(1ms TTL=255 |
| 来目 192.168.0.123 的回复: 字节=32 时间(1ms TTL=255<br>来目 192.168.0.123 的回复: 字节=32 时间(1ms TTL=255                                       |
| 192.168.0.123 的 Ping 统计信息:<br>数据句: 已发送 = 4, 已接收 = 4, 丢失 = 0 (0x 丢失),<br>住返行程的估计时间(以毫秒为单位):<br>最短 = 0ms, 最长 = 1ms, 平均 = 0ms     |
| C: Wsers Administrator)                                                                                                    |
| 4 10 1                                                                                                    |

图 5-12 测试通信是否正常

#### ■ Windows 10 设置

选择"开始"菜单,点击"设置"图标,进入 Windows 设置页面,然后点击"网络和 Internet"按钮,选择"更改适配器选项"

|            | Windows i           | 设置                        |                        |                                    |
|------------|---------------------|---------------------------|------------------------|------------------------------------|
|            | 查找设置                | ٩                         | 命 主页                   | 状态                                 |
| □ 系统<br>显示 | 器、声音、通知、电源          | 送 <b>谷</b><br>二 選牙、打印机、鼠标 | 直找设置 の<br>网络和 Internet | 更改连接屬性显示可用网络                       |
| 手机         | Android 19# iPhone  | M络和 Internet              | ⑦ 状态                   | 更改网络设置                             |
| AEDK       | Android Qat, Prione | STED, MITHEAU, PEN        | ₽ 以太网 ⑦ 拨号             | ● 更改适配器选项<br>查看网络适配器并更改连接设置。       |
| ✓ 个性<br>背景 | 化<br>顺屏、颜色          | <b>应用</b><br>卸载、默认应用、可选功能 | % VPN                  | <b>会 共享选项</b><br>根据所连接到的网络,决定要共享的内 |

图 5-13 更改网络设置

然后选择相应网卡,右键点击"属性"。

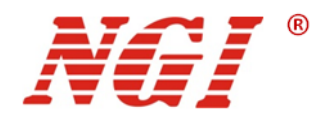

| ↑ 🖉 ≪ 网络和                       | Internet 🕢 网络连        | ŧ v              | <b>ひ</b> 搜索"                        | 网络连接" | - | я |
|---------------------------------|-----------------------|------------------|-------------------------------------|-------|---|---|
| 组织 ▼ 禁用此网络设备                    | 诊断这个连接                | 重命名此连接           | »                                   | -     |   |   |
| WLAN 3<br>已禁用<br>Realtek 88210  | CE Wireless           | 监牙<br>日禁<br>Blue | <b>网络连接 2</b><br>用<br>itooth Device | Perso |   |   |
| 以太网 2<br>未识别的网络<br>Realtek PCIe | ( 🔮 禁用(B)             |                  | 1                                   |       |   |   |
|                                 | <b>状态(U)</b><br>诊断(I) |                  |                                     |       |   |   |
|                                 | 💡 桥接(G)               |                  |                                     |       |   |   |
|                                 |                       |                  |                                     |       |   |   |
|                                 | 创建快捷方式(               | S)               |                                     |       |   |   |

图 5-14 选择 PC 网卡

找到"Internet 协议版本4(TCP/IPv4)",双击进行如下配置。

| Image: Utype 2 属性         X                                    |                                     |    |
|----------------------------------------------------------------|-------------------------------------|----|
| 网络                                                             |                                     |    |
|                                                                | Internet 协议版本 4 (TCP/IPv4) 属性       | ×  |
|                                                                | 常规                                  |    |
| Realtek PCIe GBE Family Controller #2                          | 如果网络支持此功能,则可以获取自动指派的 IP 设置。否则,你需要从( | M  |
| 配置(C)                                                          | 络系统管理员处获得适当的 IP 设置。                 |    |
| 此连接使用下列项目(O):                                                  |                                     |    |
| ✓ Wicrosoft 网络客户端 ^                                            | ○ 自动获得 IP 地址(O)                     |    |
| ☑ 聖 Microsoft 网络的文件和打印机共享                                      | ● 使用下面的 IP 地址(S):                   |    |
| ☑ 🥎 QoS 数据包计划程序                                                | IP 地址(I): 192.168.0.12              |    |
| ✓ Internet 协议版本 4 (TCP/IPv4)                                   | Z网体理(1), 255 255 0                  |    |
|                                                                | 1 M31@19(0).                        |    |
| ■ Microsoft LLDP 防火驱动理予                                        | 默认网关(D): 192.168.0.1                |    |
|                                                                |                                     | 1  |
| <                                                              | ○ 自动获得 DNS 服务器地址(B)                 |    |
| 安装(N) (知影(U) 属性(R)                                             | ● 使用下面的 DNS 服务器地址(E):               |    |
|                                                                | 首选 DNS 服务器(P): 192 . 168 . 0 . 1    |    |
| / 年空<br>传输控制协议/Internet 协议。该协议是默认的广域网络协议,用<br>于在不同的相互连接的网络上通信。 | 备用 DNS 服务器(A):                      |    |
|                                                                | □退出时验证设置(L) 高级(V).                  |    |
| 确定取消                                                           | 确定                                  | 取消 |

图 5-15 设置 PC 地址

#### 设定成功后,测试设备和 PC 是否正常通信:

点击"开始"菜单,在 Windows 系统文件夹下点击"命令提示符"工具。

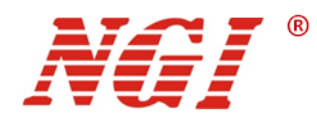

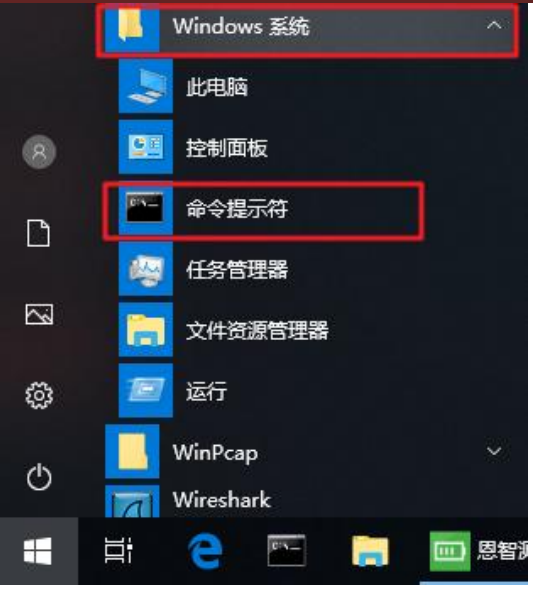

图 5-16 打开"命令提示符"工具

输入 ping 192.168.0.123,执行,若 PC 与设备可正常通讯,则返回如下信息。

|                                                                                                    | $\times$ |
|----------------------------------------------------------------------------------------------------|----------|
| Microsoft Windows [版本 10.0.17134.1]<br>(c) 2018 Microsoft Corporation。保留所有权利。                                                                                                    | ^        |
| C:\Users\admin>ping 192.168.0.123                                                                                                    |          |
| 正在 Ping 192.168.0.123 具有 32 字节的数据:<br>来自 192.168.0.123 的回复: 字节=32 时间=2ms TTL=255<br>来自 192.168.0.123 的回复: 字节=32 时间=1ms TTL=255<br>来自 192.168.0.123 的回复: 字节=32 时间=1ms TTL=255<br>来自 192.168.0.123 的回复: 字节=32 时间=1ms TTL=255 |          |
| 192.168.0.123 的 Ping 统计信息:<br>数据包: 已发送 = 4. 已接收 = 4. 丢失 = 0 (0% 丢失),<br>往返行程的估计时间(以毫秒为单位):<br>最短 = 1ms, 最长 = 2ms, 平均 = 1ms                                                                                                 |          |
| C:\Users\admin>                                                                                                    |          |

图 5-17 测试通信是否正常

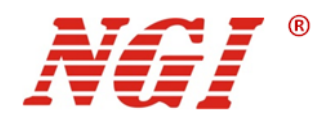

# 5.4 启动软件

1. 在 Windows 系统下,单击"开始"——"所有程序"——"N8310"——"N8310 自放电测试仪"。如下图所示:

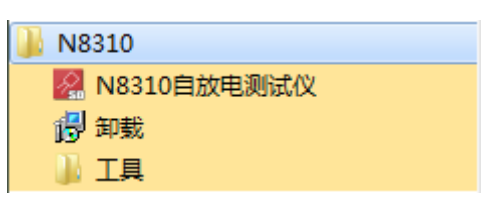

图 5-18 启动方式 1

2. 双击桌面快捷方式即可启动软件。

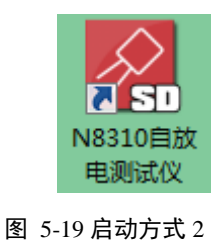

# 5.5 未联机界面

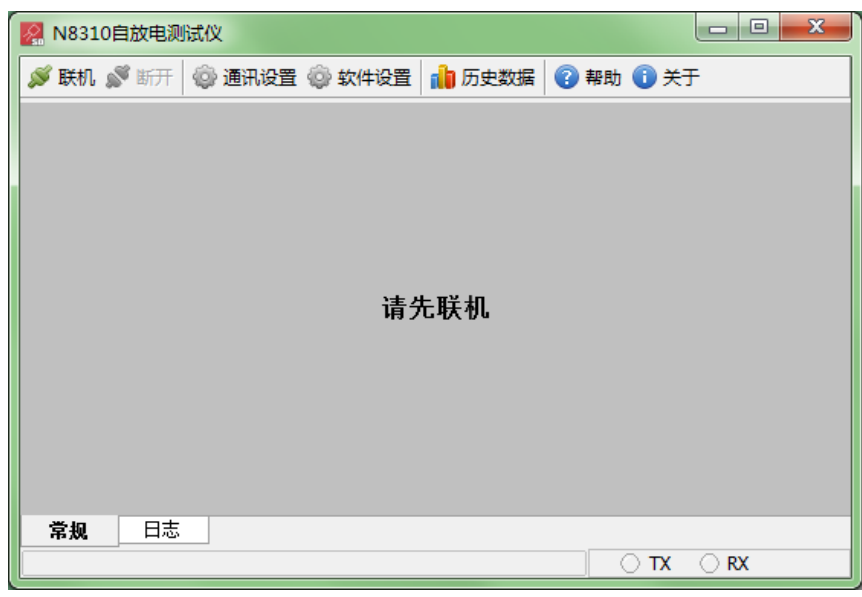

图 5-20 程序主界面

工具栏介绍:

- 联机: 与硬件设备建立通讯连接;
- 断开: 断开通讯连接;
- 通讯设置: 设置硬件通讯参数;
- 软件设置: 软件选项设置;

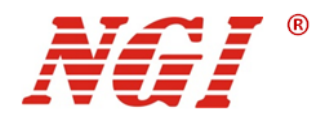

- 历史数据:管理历史数据;
- 帮助: 查看帮助文件;
- 关于: 查看软件版本及公司信息;

# 5.6 联机操作

#### 5.6.1 通讯设置

#### 操作步骤:

1. 点击"通讯设置"进入设置界面。

| 通讯设置              |    | ×             |
|-------------------|----|---------------|
| 设备1               |    |               |
| 地址: 192.168.0.123 | 检测 |               |
|                   |    |               |
|                   |    |               |
|                   |    |               |
|                   |    |               |
| □<br>□ 启动软件后直接联机  |    | 确定(O) × 取消(C) |

#### 图 5-21 硬件配置

- 2. 输入设备 IP 地址,如"192.168.0.123"。
- 点击"检测",此时软件会对端口下设备进行扫描,扫描完成后会给出提示信息。 如下图所示:

| 提示                                         |
|--------------------------------------------|
| <b>〔〕</b> 机箱ID=0<br>卡地址=160, 通道数=6<br>检测正常 |
| 确定                                         |

图 5-22 提示信息

- 4. 点击"确定",保存设置。
- 5. 完成通讯设置后,可点击"联机"按钮进行联机。

注意:通讯设置界面可选择勾选启动软件后直接连机,勾选之后,则下次启动软件时直接进入联机界面。

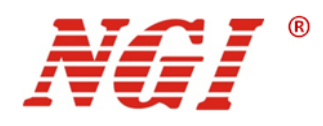

## 5.6.2 软件设置

点击"软件设置"按钮,显示如下:

| 软件设置                                 | ×               |
|--------------------------------------|-----------------|
| 基本设置                                 |                 |
| □ 软件启动后界面最大化                         |                 |
|                                      |                 |
| ☑ 使用默认目录                             |                 |
| 数据文件目录                               |                 |
| C:\Program Files (x86)\N8310\Data\   | <i>iii</i>      |
| 导出目录                                 |                 |
| C:\Program Files (x86)\N8310\Export\ | Ē               |
| L                                    |                 |
|                                      | 🛃 确定(O) 🗙 取消(C) |

图 5-23 软件设置

- 基本设置:软件启动后界面最大化选项,用户可选择勾选或不勾选。
- 数据目录:可设置数据目录是否使用默认目录,若不勾选"使用默认目录",用户可自定义数据文件保存目录和导出目录。

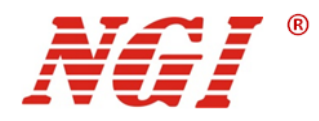

#### 5.6.3 联机界面

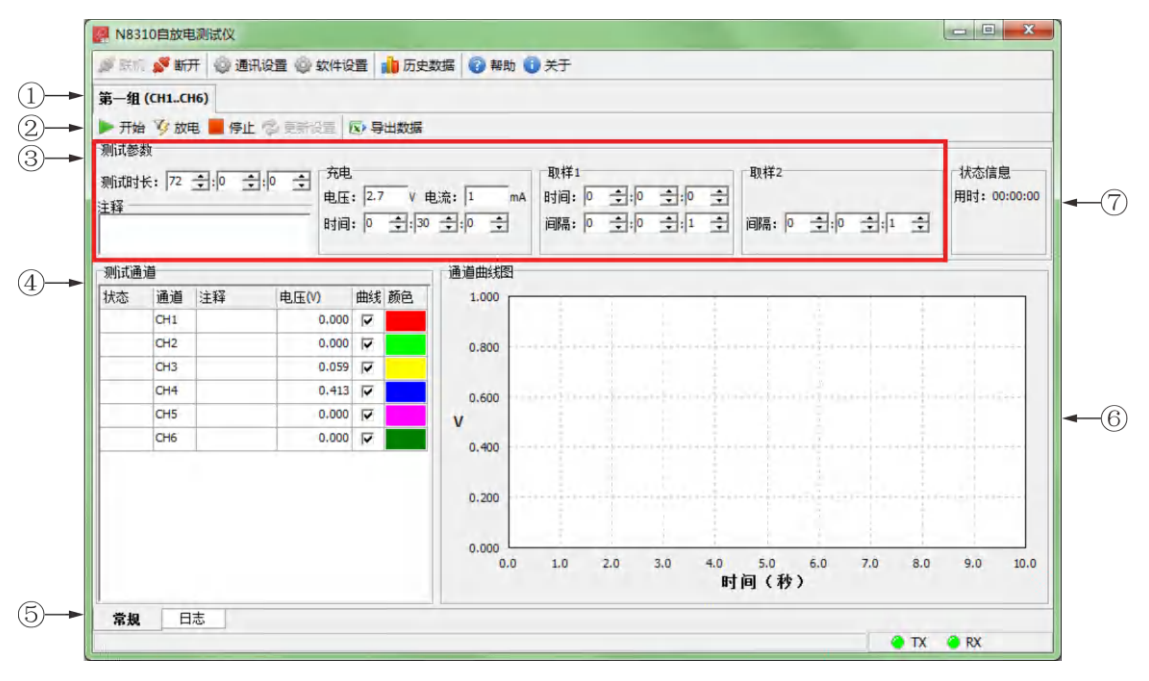

图 5-24 联机界面

#### 联机界面介绍:

- 通道分组:每6个通道为一组,每组通道可以执行不同的测试任务,点击标签页可进行页面切换;
- ②. 功能按钮: 通道相关操作;
- ③. 测试参数:设置测试相关参数;
- ④. 测试通道:显示通道信息;
- ⑤. 功能标签: 切换功能显示;常规:显示正常操作信息;日志:显示测试过程日志;
- ⑥.通道曲线图:显示通道测试数据变化曲线,其中横轴表示时间(秒),纵轴表示电压(V);
- ⑦. 状态信息:显示状态信息。如:测试运行时长,测试编号等信息;

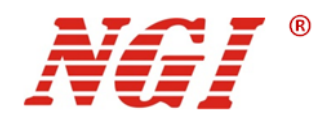

# 6 功能操作

# 6.1 设置测试参数

| 则试参数 |                    |                     |     |              |
|------|--------------------|---------------------|-----|--------------|
|      | 充电                 | 取样1                 | 取样2 | 状态信息         |
|      | 电压: 2.7 V 电流: 1 mA | 时间: 0 \$:30 \$:0 \$ |     | 用时: 00:00:00 |
| 注释   |                    |                     |     |              |
|      |                    |                     |     |              |
|      |                    |                     |     |              |

图 6-1 设置参数

#### 6.1.1 测试时长

| 测试时长: 1   | ÷:0 | ÷:0 | <b>+</b> |
|-----------|-----|-----|----------|
| <u>注释</u> |     |     | _        |
|           |     |     |          |

图 6-2 测试时长

测试时长:表示整个测试过程需要运行多长时间。例如,设置为1:00:00 代表测试时长1小时;设置为00:00:00 代表一直运行直到手动停止。

#### 6.1.2 **充电参数**

| - 允甩 |               |    |
|------|---------------|----|
| 电压:  | 2.7 V 电流: 1 n | ۱A |
| 时间:  |               |    |

图 6-3 充电参数

充电电压: N8310 给待测超容充电,使其电压恒定在该设置值。

充电电流:限定充电电流。

充电时间:设置充电时长。例如,设置为1:00:00 代表充电时长1小时;设置为00:00:00 表示不充电。

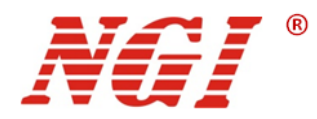

#### 6.1.3 **取样参数**

| 取样1              | □取样2            |
|------------------|-----------------|
| 时间: 0 💠:30 💠:0 🜩 |                 |
| 间隔: 0 💠:0 💠:1 🜩  | 间隔: 0 💠:1 💠:0 🜩 |
|                  |                 |

#### 图 6-4 N8310 取样时间段设置

设置取样参数。如果取样 1 时间为 00:30:00,间隔 0:00:01,取样 2 间隔 0:01:00。表示 开始测试前 30 分钟,1 秒采一次值,以后每 1 分钟采一次值。

#### 6.2 测试

#### 6.2.1 开始测试

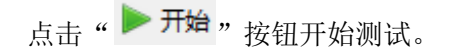

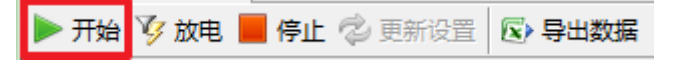

图 6-5 开始测试

开始测试后,通道列表中状态列图标说明:

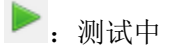

🌽: 充电/放电中

#### 6.2.2 停止测试

停止测试分为手动停止和自动停止。

- 手动停止:点击" 停止"按钮。
- 自动停止:当到达测试时长后自动停止。

#### 6.2.3 **更新参数**

在运行测试过程中点击" 💈 更新设置" 按钮,更新测试设置。

#### 6.2.4 导出数据

测试结束,点击" 区 导出数据"按钮,导出数据。

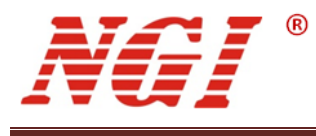

#### 6.2.5 放电

测试结束,点击" 》放电"按钮,安全放电。

## 6.3 历史数据

在主界面工具栏点击" **通历史数据**"按钮,进入数据分析界面,对已完成测试数据进行分析。

#### 6.3.1 界面

数据分析界面如下图所示,此时未进行任何操作,界面说明如下:

| 🚨 数据分析                                       |                         |                                        | × |
|----------------------------------------------|-------------------------|----------------------------------------|---|
| 时间: 当天                                       | ▼ 2020-08-31            | ▼到2020-08-31 23:59:59 🝷 🏦 搜索 💕 打开 🔽 退出 | 1 |
| 编号                                           | 注释日期 /                  |                                        |   |
| KC01202008510001                             | 2020-08-31 14:39:25     |                                        |   |
| KC01202008310002                             | 2020-08-31 14:39:32     |                                        |   |
| KC01202008310003                             | 2020-08-31 14:42:14     |                                        |   |
| KC01202008310004                             | 2020-08-31 14:43:52     |                                        |   |
| KC01202008310005                             | 2020-08-31 14:52:57     |                                        |   |
| 编号:KC01202008310<br>日期;2020-08-31 14:<br>注释: | 2<br>0001<br>39:25<br>3 | 4                                      |   |

图 6-6 数据分析界面

- 1. 工具栏:数据分析软件的工具栏。
- 2. 历史数据列表:显示已完成测试的数据文件。
- 3. 历史数据详情: 当选中某条数据,则此处会显示此条数据的相关信息。
- 4. 数据显示区域:显示数据文件的内容。

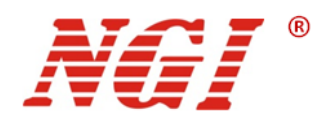

#### 6.3.2 **搜索数据**

#### 操作方法:

① 通过工具栏,选择日期,点击"搜索"按钮。

时间: 当天 ▼ 2020-08-31 ▼ 到 2020-08-31 23:59:59 ▼ А 搜索 2 打开 区 退出

#### 图 6-7 曲线图

② 查询出符合要求的数据文件

| 编号               | 注释 | 日期                  | A |
|------------------|----|---------------------|---|
| KC01202008310001 |    | 2020-08-31 14:39:25 | 5 |
| KC01202008310002 |    | 2020-08-31 14:39:32 | 2 |
| KC01202008310003 |    | 2020-08-31 14:42:14 | ł |
| KC01202008310004 |    | 2020-08-31 14:43:52 | 2 |
| KC01202008310005 |    | 2020-08-31 14:52:57 | 7 |

图 6-8 数据文件

#### 6.3.3 **显示内容**

#### 操作方法:

① 双击列表中数据,或者点击鼠标右键在菜单中选择"查看"。

| 编号               | 注 | 释        | E  | 期                 |
|------------------|---|----------|----|-------------------|
| KC01202008310006 |   |          | 1  | <b>★</b> ∓        |
| KC01202008310005 |   |          |    | 単相                |
| KC01202008310004 |   |          |    | 加除                |
| KC01202008310003 |   |          | ſ  | 修改注释              |
| KC01202008310002 |   | <u>R</u> | 7  | 打开文件位置            |
| KC01202008310001 |   |          | 20 | 20-08-31 14:39:25 |

图 6-9 右键菜单

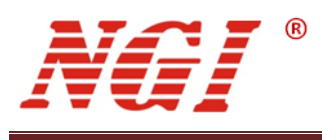

| 时间: 当天                      | -      | 2020-08-31          | ▼到 2020-0                               | 08-31 23:59:59 | • 船搜索      | 💕 打开 🔝      | 退出   |      |    |       |
|-----------------------------|--------|---------------------|-----------------------------------------|----------------|------------|-------------|------|------|----|-------|
|                             | 注释     | 日期                  | KC01202008                              | 8310001.fdat   | KC01202008 | 310004.fdat |      |      |    |       |
| 202008310006                |        | 2020-08-31 15:44:16 | Ⅰ ● ● ● ● ● ● ● ● ● ● ● ● ● ● ● ● ● ● ● | 据 🔯 曲线的        | 全显 🗤 曲线游板  | 时间轴:        | 秒 •  |      |    |       |
| 202008310005                | 0.00   | 2020-08-31 14:52:57 |                                         | 1.000          |            | li se s     |      | (全部) |    |       |
| 202008310004                | -      | 2020-08-31 14:43:52 | 0,150                                   |                |            |             |      | 诵道   | 注释 | 曲线 颜色 |
| 202008310003                |        | 2020-08-31 14:42:14 |                                         |                |            |             | -    | CH1  |    |       |
| 02008310002                 |        | 2020-08-31 14:39:32 |                                         |                |            |             | 1    | CH2  |    |       |
| 202008310001                |        | 2020-08-31 14:39:25 | 0,100                                   | _              |            |             | 1    | СНЗ  |    | 1     |
|                             |        |                     | 01100                                   |                |            |             | 1    | CH4  |    | 1     |
|                             |        |                     |                                         |                |            |             | 1    | CH5  |    |       |
|                             |        |                     | v                                       |                |            |             |      | CH6  |    |       |
|                             |        |                     | 0.050                                   | 1              |            |             |      |      |    |       |
| *                           |        |                     | E                                       |                |            |             |      |      |    |       |
| 编号:KC012020<br>日期:2020-08-3 | 083100 | 02<br>9:32          | 9                                       |                | -          |             |      |      |    |       |
| 注释:                         |        |                     | 0.000                                   |                | ×          |             | -    |      |    |       |
|                             |        |                     |                                         |                |            |             | -    |      |    |       |
|                             |        |                     |                                         |                |            |             | -    |      |    |       |
|                             |        |                     | 0.0                                     | 00             | 1.00       | 2,00        | 3.00 |      |    |       |
|                             |        |                     | 9                                       |                | 时间(利       | ;)          |      |      |    |       |

图 6-10 数据显示

右键菜单介绍:

- 查看: 查看所选数据对应的曲线;
- 删除:删除所选数据(不可恢复);
- 修改注释:修改所选数据的注释;
- 打开文件位置:打开此条数据的保存位置。

② 可以显示多个文件的数据,通过标签页切换。

| 008310001.fdat × KC01202008310004.fdat |  |  |  |  |  |  |  |  |  |  |  |  |  |  |  |  |  |  |  |  |  |  |  |  |  |  |  |  |  |  |  |  |  |  |  |  |  |  |  |  |  |  |  |  |  |  |  |  |  |
|----------------------------------------|--|--|--|--|--|--|--|--|--|--|--|--|--|--|--|--|--|--|--|--|--|--|--|--|--|--|--|--|--|--|--|--|--|--|--|--|--|--|--|--|--|--|--|--|--|--|--|--|--|
|                                        |  |  |  |  |  |  |  |  |  |  |  |  |  |  |  |  |  |  |  |  |  |  |  |  |  |  |  |  |  |  |  |  |  |  |  |  |  |  |  |  |  |  |  |  |  |  |  |  |  |
|                                        |  |  |  |  |  |  |  |  |  |  |  |  |  |  |  |  |  |  |  |  |  |  |  |  |  |  |  |  |  |  |  |  |  |  |  |  |  |  |  |  |  |  |  |  |  |  |  |  |  |
|                                        |  |  |  |  |  |  |  |  |  |  |  |  |  |  |  |  |  |  |  |  |  |  |  |  |  |  |  |  |  |  |  |  |  |  |  |  |  |  |  |  |  |  |  |  |  |  |  |  |  |

图 6-11 标签页

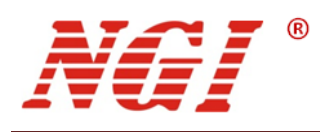

#### 6.3.4 **图形曲线区操作**

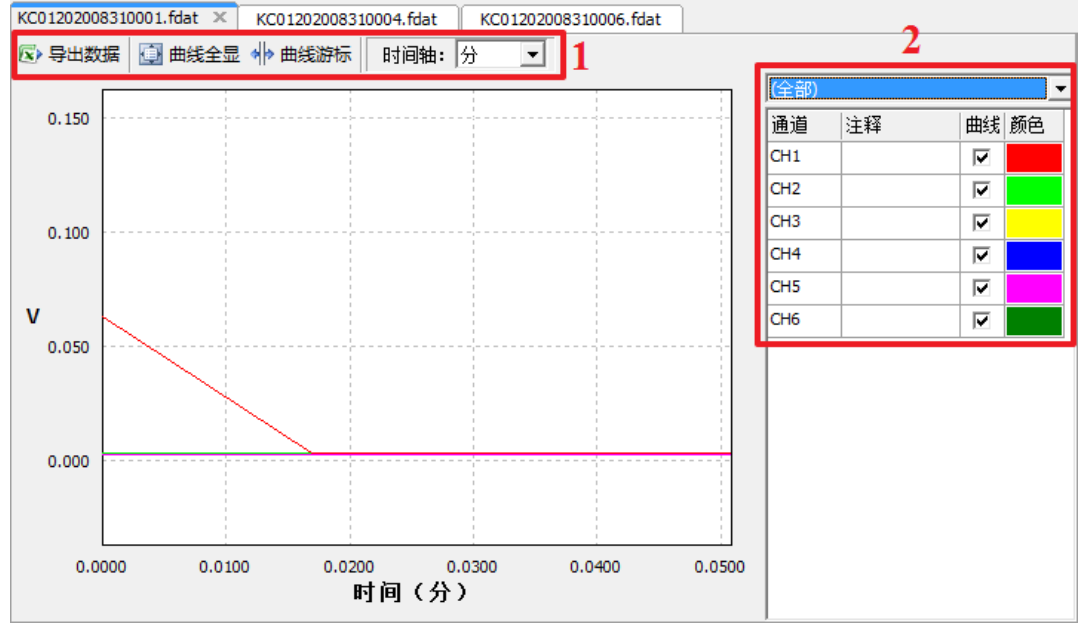

图 6-12 图形曲线区

#### 1. 按钮介绍

导出数据:将数据导出,用户可选择导出内容选项,以下为可选项:

- 采样数据(导出 Excel 文件);
- 曲线图片 (导出 jpg 图片);

曲线全显:显示图形的初始位置和比例大小;

曲线游标:显示游标位置对应值。在游标位置按住鼠标左键,可以左右移动;时间轴:更改时间轴单位,可设定为秒/分/时。

2. 曲线显示

此处可设置曲线显示的个数。

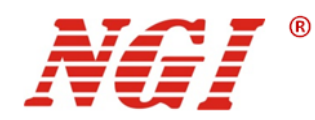

# 7 维护与校准

## 7.1 保修服务

NGI保证本仪器的规格和使用特性完全达到手册中所声称的各项技术指标,并对本仪器 所采用的原材料和制造工艺均严格把控,确保仪器稳定可靠。

自购买日起一(1)年内,仪器在正常使用与维护状态下所发生的一切故障,NGI负责免费维修。对于免费维修的产品,用户需预付寄送到 NGI 维修部的单程运费,回程运费由 NGI承担。若仪器从其它国家返厂维修,则所有运费、关税及其它税费均需由用户承担。

#### 7.2 保修限制

本保证仅限于仪器主机(保险管、测试线等易损件除外)。对于因错误使用、无人管理、 未经授权的修改、非正常环境下使用以及不可抗拒因素所造成的损坏,NGI不负责免费维修, 并将在维修前提交估价单。

仅作以上保证,不作其它明示或默示性保证,其中包括适销性、某些特定应用的合理性 与适用性等的默示保证。无论在合同中、民事过失上,或是其它方面,NGI不对任何特殊的、 偶然或间接的损害负责。

#### 7.3 日常维护

清洁设备

请用一块干布或者微湿的布轻拭,不得随意擦拭机器内部。清洁前请务必切断电源。

△警告: 在清洁之前,请断开电源!

#### 7.4 故障自检

#### 设备故障自检

由于系统升级或者硬件使用过程中会出现一些相关问题。因此当仪器发生故障时,请先 进行自检做好以下检查,若通过简单的检查操作能恢复仪器故障将节省您维修成本和时间。 如自检无法修复请联系 NGI 工程师。自检步骤如下:

- 检查仪器是否被供电
- 检查仪器是否正常开启
- 检查仪器保险丝是否完好无损
- 检查其他连接件是否正常,包括电缆、插头等连接正确

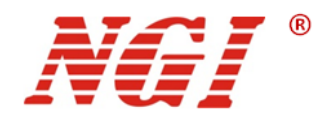

- 检查仪器在使用过程中的系统配置是否正确
- 检查仪器是否自检成功且各项规格和性能是否在指标范围内
- 检查仪器是否显示错误信息
- 使用其他仪器代替该仪器进行操作确认

自检未能解决相关问题时,请联系 NGI 授权经销商或售后服务部门。

#### 联系前准备

1.请仔细阅读手册前言中的保固服务及保固限制内容。确认您的仪器符合保固服务条件。

2.如果您的仪器需要寄回厂家进行维修,请参见"返厂维修"中的说明。

3.提供相关的 SN 编号(SN 编号将是您得到有效的服务和完整信息的有效保证)。获取 编号方式:查看仪器标签上的序列号。

#### 校准间隔

恩智(上海)测控技术有限公司建议 N8310 系列产品校准频率为1次/年。

## 7.5 返厂维修

通过有效沟通后,如双方达成返厂维修协议,请仔细阅读以下内容:

#### 包装仪器

仪器在返厂前,请参照以下步骤包装你所需要寄出的仪器:

- 请将需要维修的仪器装入发货时使用的包装箱,并附带相关附件。
- 提供详细的问题描述,如相关错误信息的拷贝文件和任何关于问题的表现信息。
- 运送时请注意阅读文档前言关于保固服务中运送费用的相关说明。

注意:

- 仪器运送过程中如果使用非指定的包装时有可能导致仪器损坏,所以请使用发货时的专用包装箱,并尽量按照发货时的包装标准进行包装。
- 请勿使用任何形状的苯乙烯微粒作为包装材料。它们不能很好的固定仪器在包装箱的位置,也不能防止仪器在包装箱内晃动,而且苯乙烯微粒产生的静电会损坏 仪器,微粒进入后面板孔等情况也会损坏仪器。

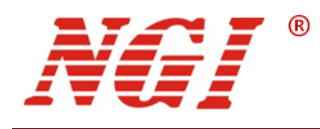

# 8 主要技术指标

注意:

- 测量精度是在校准后一年内,工作温度在 18℃~28℃,相对湿度达 80%时来认定的。 另外,精度测量前,请预热半小时。
- 2. 若操作电压超过满量程的 1.1 倍,将有可能损坏仪器。

| 型号       | N8310                       |
|----------|-----------------------------|
| 电压测量量程   | 0-6V                        |
| 电压测量分辨率  | 0.1mV                       |
| 电压测量精度   | 0.02%+0.02%F.S.             |
| 电压设定量程   | 0-6V                        |
| 电压设定分辨率  | 0.1mV                       |
| 电压设定精度   | 0.1%+0.1%F.S.               |
| 电压设定温飘系数 | 25ppm/°C                    |
| 采样最大吸入电流 | 7.5nA                       |
| 充电电流     | 1A                          |
| 充电电流设定精度 | 0.5%+1%F.S.                 |
| 最大输出功率   | 6W                          |
| 采样间隔     | 1s-72h 可设                   |
| 通道数      | 24                          |
| 通讯接口     | LAN/RS485                   |
| 数据导出格式   | Excel、 jpg                  |
| 工作环境     | -10°C-40°C                  |
| 相对湿度     | 5%-90%                      |
| 大气压强     | 80-110kPa                   |
| 交流电源输入   | 220V ±10%                   |
| 尺寸       | 553mm(D)*482.6mm(W)*88mm(H) |
| 重量       | 10kg                        |